# 13 Utilisation de voyants

Ce chapitre décrit la façon d'afficher et d'opérer les voyants dans GP-Pro EX. Lisez tout d'abord la section «13.1 Menu de configuration» (page 13-2), puis passez à la page correspondante.

| 13.1 | Menu de configuration                                                         | 13-2  |
|------|-------------------------------------------------------------------------------|-------|
| 13.2 | Activation et désactivation du voyant à l'aide du bit ON/OFF                  | 13-4  |
| 13.3 | Commutation en activant/désactivant plusieurs bits (jusqu'à 5 états)          | .13-8 |
| 13.4 | Commutation en combinant plusieurs bits (jusqu'à 16 états)                    | 13-13 |
| 13.5 | Commutation selon la modification du bit d'adresse de mot (paramètres de bit) | 13-18 |
| 13.6 | Modifier lorsque la valeur de l'adresse de mot est modifiée                   | 13-23 |
| 13.7 | Procédure de création d'un voyant                                             | 13-29 |
| 13.8 | Guide de configuration du voyant                                              | 13-31 |

# 13.1 Menu de configuration

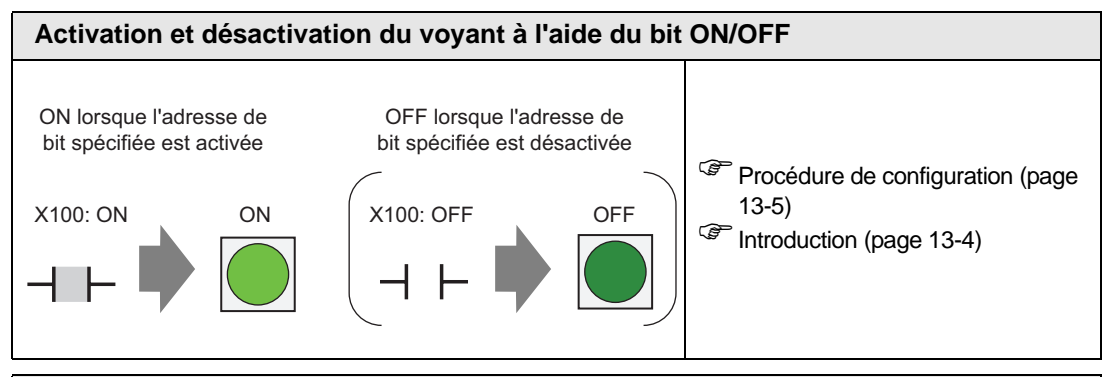

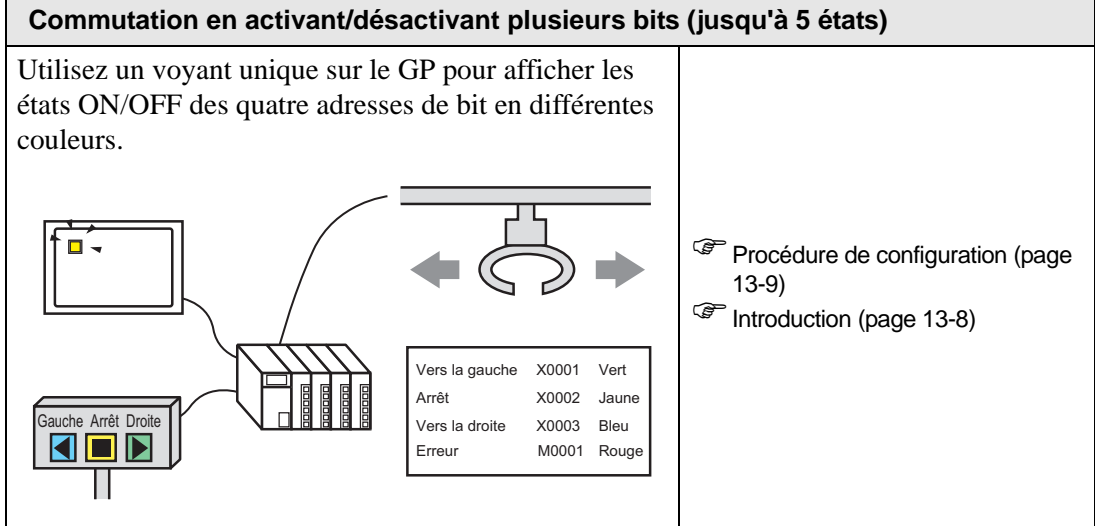

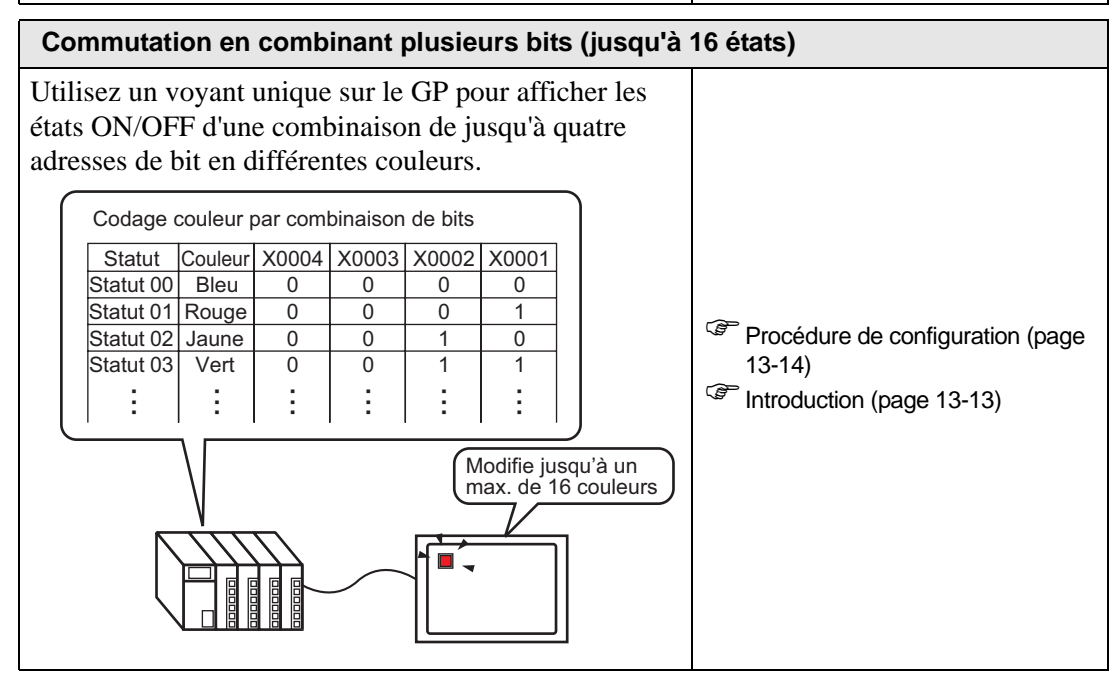

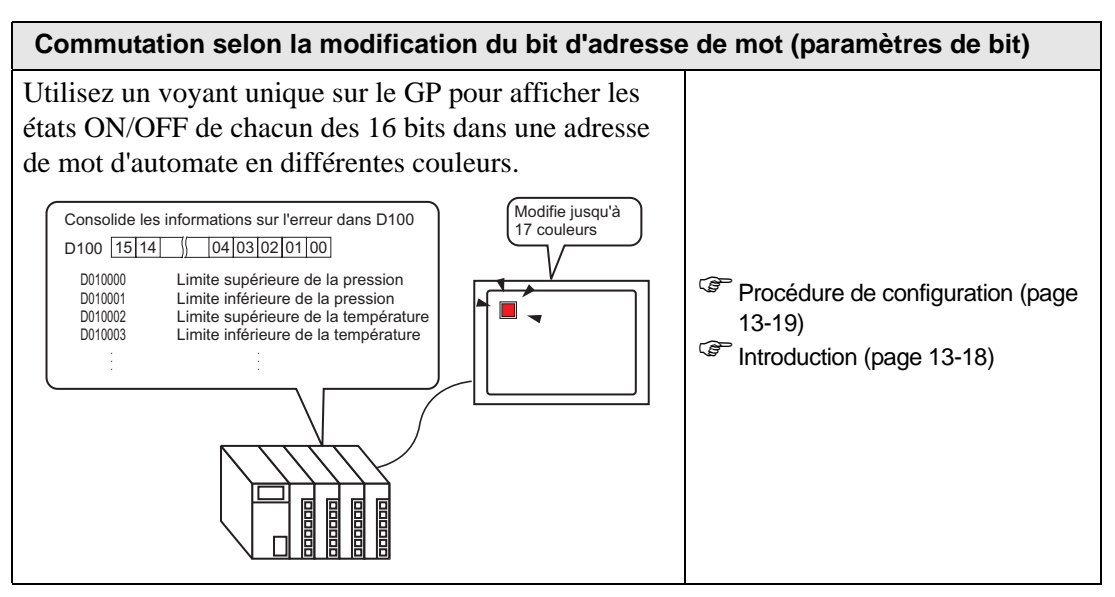

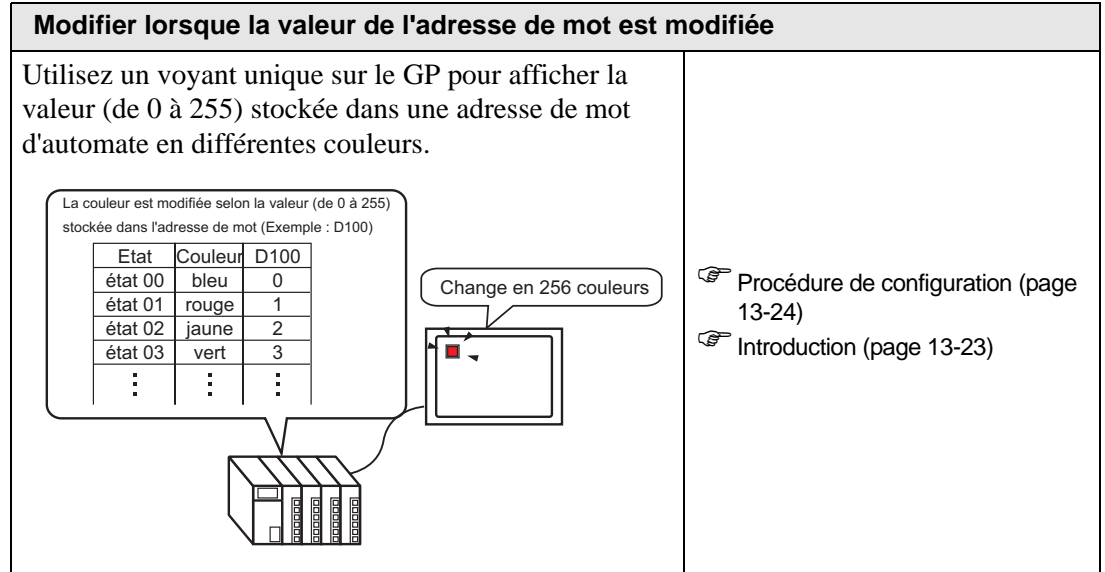

# 13.2 Activation et désactivation du voyant à l'aide du bit ON/OFF

# 13.2.1 Introduction

Affiche l'état ON/OFF de l'adresse de bit de périphérique/automate dans le GP.

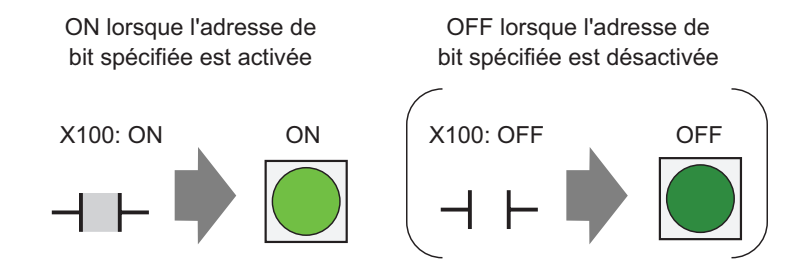

Si l'affichage d'état est défini sur [Fonction de verrouillage] ou [Fonction de délai], l'[Affichage de la condition de verrouillage] a la première priorité, suivi par l'[Affichage de l'état retardé]. Par conséquent, il se peut que le voyant ne s'affiche pas comme prévu. Vous pouvez accéder à cette option à partir de la boîte de dialogue [Bouton/Voyant]. Sélectionnez l'onglet [Options avancées], puis [Détail].

# 13.2.2 Procédure de configuration

# Pour en savoir plus, reportez-vous au guide de configuration. <sup>CP</sup> «13.8 Guide de configuration du voyant» (page 13-31)

• Pour en savoir plus sur la méthode de placement d'objets et l'adresse, la forme, la couleur, et la méthode de configuration de l'étiquette, reportez-vous à la «Procédure d'édition d'objets».

«8.6.1 Edition d'objets» (page 8-46)

Affiche l'état ON/OFF de l'adresse de bit (X100) dans le GP.

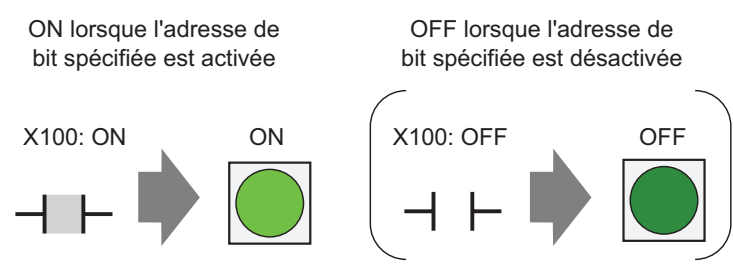

- 1 Dans le menu [Objets (P)], pointez sur [Bouton/Voyant (C)] et sélectionner [Voyant (L)], ou cliquez sur a partir de la barre d'outils. Placez l'objet dans l'écran.
- 2 Cliquez deux fois sur le voyant placé. La boîte de dialogue Bouton/Voyant apparaît.

| 💰 Bouton/Voyant                       |                                                                                                | × |
|---------------------------------------|------------------------------------------------------------------------------------------------|---|
| ID de l'objet<br>SL_0000              | Fonction bouton Fonction Voyant Couleur Eliquette                                              |   |
| Désactivé<br>Sélectionner la<br>forme | >>Détail<br>Adresse de bit<br>[IPLC1]X00000<br>Copier à partir du bouton Copier vers le bouton |   |
| Aide ( <u>H</u> )                     | OK (O) Annuler                                                                                 |   |

**3** Dans [Sélectionner la forme], choisissez la forme du voyant. Cliquez sur [OK].

| 💰 Sélectionner la fenêtre d'état 🛛 🗙 |            |  |  |
|--------------------------------------|------------|--|--|
| Etat 0                               |            |  |  |
| Automatique <u>Ouvrir</u>            | OK Annuler |  |  |

4 Configurez l'adresse de bit pour activer/désactiver le voyant. (Par exemple, X100)

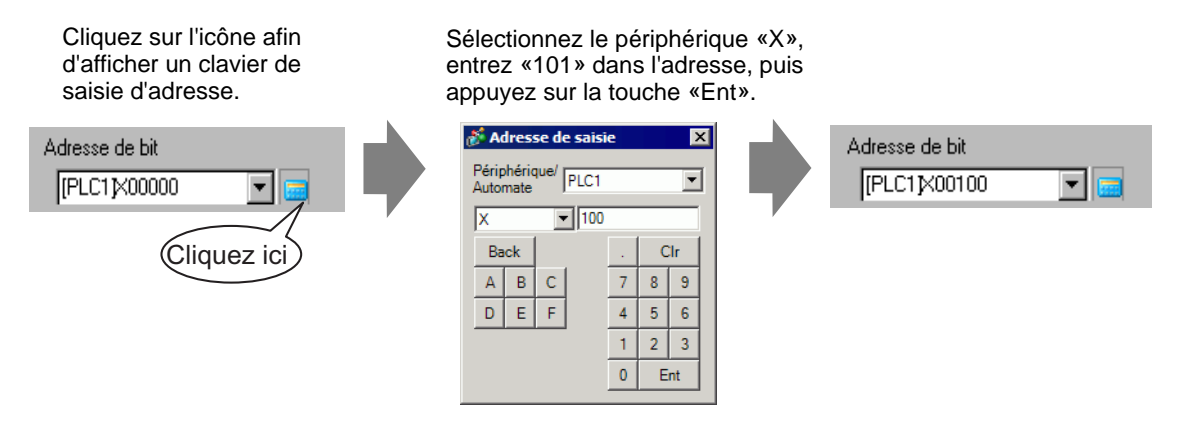

5 Cliquez sur l'onglet [Couleur]. Dans [Sélectionner l'état], choisissez ON ou OFF, puis configurer la [Couleur d'affichage], le [Motif], et la [Couleur de bordure] de chaque état.

| Fonction bouton F      | onction Voyant Coule | eur Etiquette      |   |
|------------------------|----------------------|--------------------|---|
| Sélectionner l'état    | Désactivé 💌          |                    |   |
| Couleur<br>d'affichage | 0 🗸                  | Clignotement Aucun | • |
| Motif                  | Aucun                | •                  |   |
| Couleur de la          | 7 -                  | Clignotement Aucun | • |
| bordure                |                      | - ,                | _ |
|                        |                      |                    |   |

### REMARQUE

- Lorsque vous cliquez sur le bouton qui se trouve à côté de [Sélectionner l'état] 拱, vous pouvez modifier l'état sans afficher une liste.
- Selon la forme du bouton, il se peut que vous ne puissiez pas modifier la couleur.

6 Cliquez sur l'onglet [Etiquette]. Définissez l'étiquette à afficher sur le voyant. Précisez le type et la taille de police, puis dans le champ rectangulaire, entrez le texte à afficher. Cliquez sur [OK].

| Police                          | itat Désactivé |               |                             |                            |                                            |
|---------------------------------|----------------|---------------|-----------------------------|----------------------------|--------------------------------------------|
| Type de polie<br>Langue d'affie | chage ASCII    | andard 💌      | Taille<br>Attribut de texte | 8 x 16 points<br>Normal    | •                                          |
| OFF                             |                |               | دم<br>]<br>در<br>[          | ouleur du texte            | Clignoteme<br>Aucun<br>Clignoteme<br>Aucun |
|                                 | 1 1 40 m       | Effacer toute | pla<br>s les étiquettes l   | ouleur de l'arrière-<br>an | Clignoteme                                 |

# REMARQUE

• Sélectionnez le bouton et appuyez sur la touche [F2] pour modifier directement le texte sur l'étiquette.

Le processus est terminé.

# 13.3 Commutation en activant/désactivant plusieurs bits (jusqu'à 5 états)

# 13.3.1 Introduction

Utilisez un voyant unique sur le GP pour afficher les états ON/OFF des quatre adresses de bit en différentes couleurs.

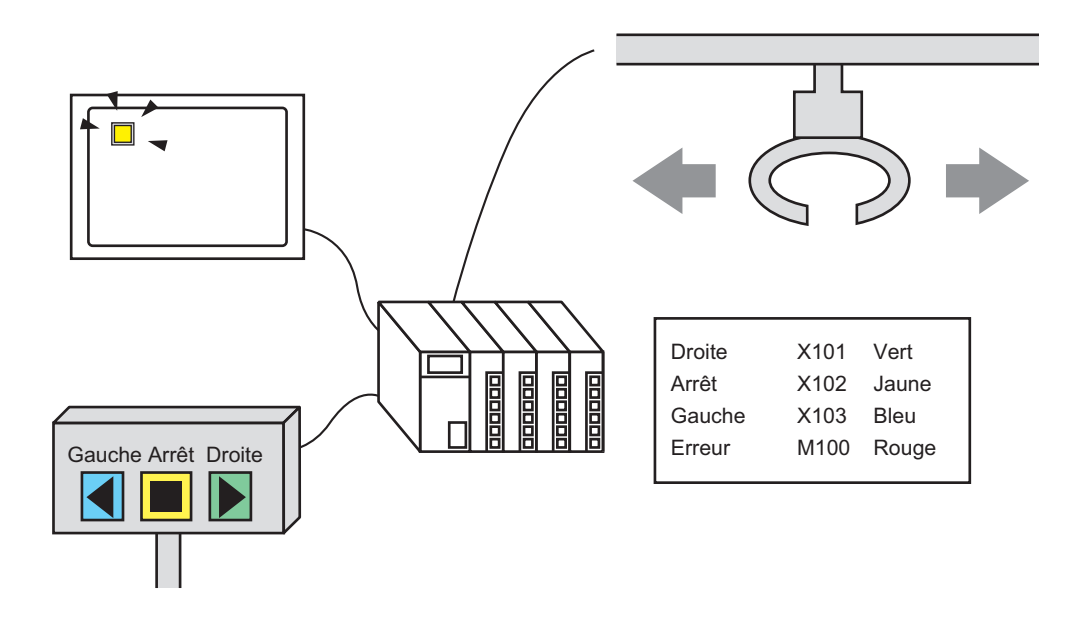

- Si l'affichage d'état est défini sur [Fonction de verrouillage] ou [Fonction de délai], l'[Affichage de la condition de verrouillage] a la première priorité, suivi par l'[Affichage de l'état retardé]. Par conséquent, il se peut que le voyant ne s'affiche pas comme prévu. Vous pouvez accéder à cette option à partir de la boîte de dialogue [Bouton/Voyant]. Sélectionnez l'onglet [Options avancées], puis [Détail].
  - Les quatre adresses de bit précisées sur un voyant peuvent être les adresses de bit dans différents périphériques/automates.

# 13.3.2 Procédure de configuration

| REMARQUE | • Pour en savoir plus, reportez-vous au guide de configuration.                                                                                                    |
|----------|----------------------------------------------------------------------------------------------------|
|          | «13.8 Guide de configuration du voyant» (page 13-31)                                                                                                    |
|          | • Pour en savoir plus sur la méthode de placement d'objets et l'adresse, la forme, la couleur, et la méthode de configuration de l'étiquette, reportez-vous à la «Procédure d'édition d'objets». |
|          | «8.6.1 Edition d'objets» (page 8-46)                                                                                                    |

La procédure suivante utilise un total de quatre bits dans un voyant pour afficher le mouvement de grue (droite, gauche et arrêt), le bit de notification d'erreur et l'état Tout OFF en différentes couleurs.

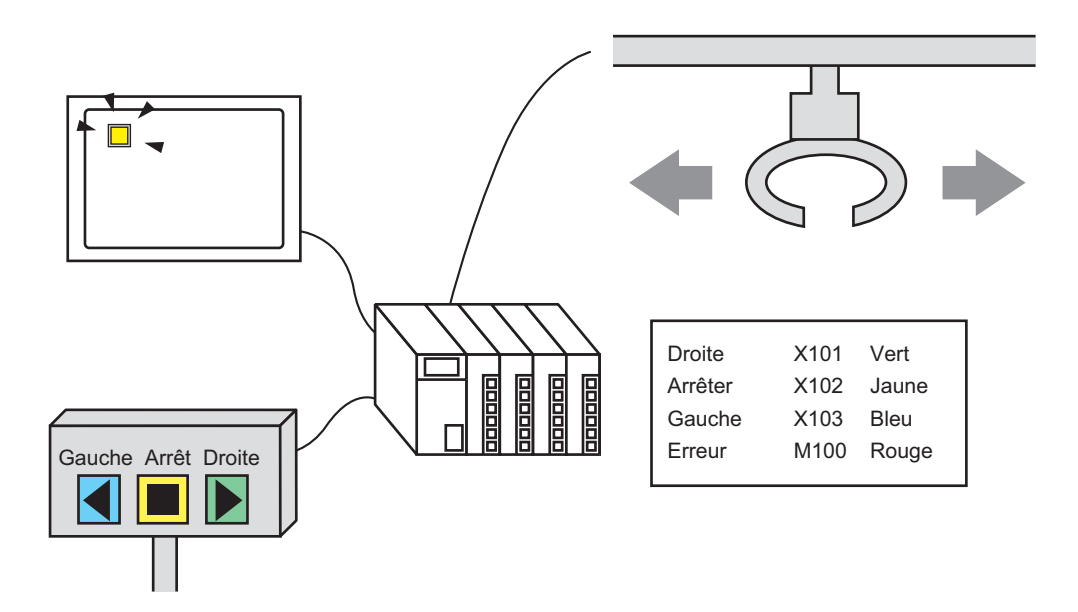

- 1 Dans le menu [Objets (P)], pointez sur [Bouton/Voyant (C)] et sélectionner [Voyant (L)], ou cliquez sur 💡 à partir de la barre d'outils.
- 2 Cliquez deux fois sur le voyant placé. La boîte de dialogue Bouton/Voyant apparaît. Cliquez sur [Détail].

| 💰 Bouton/Voyant                           | ×                                                                           |
|-------------------------------------------|-----------------------------------------------------------------------------|
| ID de l'objet<br>SL_0000 📑<br>Commentaire | Fonction bouton Fonction Voyant Couleur   Biquette                          |
| Désactivé<br>Sélectionner la<br>forme     | Adresse de bit PLC1/X00000  Copier à partir du bouton Copier vers le bouton |
| Aide ( <u>H</u> )                         | OK (O) Annuler                                                              |

3 Configurez le [Nombre d'états] et la [Condition de bouton]. Configurer le [Nombre d'états] à 3 ou plus permet de configurer la [Condition de bouton]. (Par exemple : [Nombre d'états] = 5, [Condition de bouton] = Modifier la condition selon le bit)

| Fonction bouton Fonction            | Voyant Couleur Etiquette           |  |  |  |
|-------------------------------------|------------------------------------|--|--|--|
|                                     |                                    |  |  |  |
| Fonction Voyant                     |                                    |  |  |  |
| Adresse de bit     O Adresse de mot |                                    |  |  |  |
|                                     |                                    |  |  |  |
| Nombre d'états                      | Condition de commutateur           |  |  |  |
| 5 🕂 🏭                               | Modifier la condition selon le bit |  |  |  |

4 Configurez l'[Adresse de bit 1]. Dans la boîte de dialogue [Adresse d'entrée], sélectionnez le périphérique/l'automate et configurez X101 à l'adresse de périphérique, puis cliquez sur [Ent]. (Par exemple, X101).

![](_page_9_Figure_7.jpeg)

5 De plus, configurez l'[Adresse de bit 2] à l'[Adresse de bit 4] comme suit :
(Par exemple [Adresse de bit 2] X102, [Adresse de bit 3] X103, [Adresse de bit 4] M100)

| Fonction bouton Fonction Voyant Couleur Etiquette                                |                                                         |                       |  |  |
|----------------------------------------------------------------------------------|---------------------------------------------------------|-----------------------|--|--|
| <ul> <li>✓ Fonction Voyant</li> <li>⊙ Adresse de bit O Adresse de mot</li> </ul> |                                                         |                       |  |  |
| Nombre d'états                                                                   | Condition de commutateur<br>Modifier la condition selon | le bit 💌              |  |  |
| Adresse de bit 1<br>[PLC1]X00101                                                 | Copier à partir du bouton                               | Copier vers le bouton |  |  |
| Adresse de bit 2<br>[PLC1]X00102                                                 | Copier à partir du bouton                               | Copier vers le bouton |  |  |
| Adresse de bit 3<br>[PLC1]X00103                                                 | Copier à partir du bouton                               | Copier vers le bouton |  |  |
| Adresse de bit 4<br>[PLC1]M000100                                                | Copier à partir du bouton                               | Copier vers le bouton |  |  |

MPORTANT • Chaque [Etat] est défini comme ON (1)/OFF (0) de l'adresse de bit correspondante.

| Etat     | Description      |                  |                  |                  |  |
|----------|------------------|------------------|------------------|------------------|--|
| Liai     | Adresse de bit 4 | Adresse de bit 3 | Adresse de bit 2 | Adresse de bit 1 |  |
| [Etat 0] | 0                | 0                | 0                | 0                |  |
| [Etat 1] | 0                | 0                | 0                | 1                |  |
| [Etat 2] | 0                | 0                | 1                | 0                |  |
| [Etat 3] | 0                | 1                | 0                | 0                |  |
| [Etat 4] | 1                | 0                | 0                | 0                |  |

- Si plusieurs bits sont activés en même temps, le voyant affiche les états en ordre, de l'[Adresse de bit 1], [Adresse de bit 2], [Adresse de bit 3] à l'[Adresse de bit 4].
- 6 Dans l'option [Sélectionner la forme], sélectionnez la forme du voyant pour chaque [Etat].
- 7 Cliquez sur l'onglet [Couleur]. Dans la liste [Sélectionner l'état], sélectionnez [Etat 0] et définissez sa [Couleur d'affichage]. L'[Etat 0] est l'état auquel tous les bits sont tous désactivés.

| Fonction bouton          | Fonction Voyant Couleur Etiquette |  |
|--------------------------|-----------------------------------|--|
| Sélectionner l'éta       | t Etat 0 Tout OFF                 |  |
| Couleur<br>d'affichage   | 0 V Clignotement Aucun V          |  |
| Motif                    | Aucun                             |  |
| Couleur de la<br>bordure | 7 Clignotement Aucun              |  |

8 Sélectionnez [Etat 1] dans l'option [Sélectionner l'état] et configurez la [Couleur d'affichage]. [Etat 1] est l'état auquel l'adresse de bit précisée X101 est activée. 9 Configurez la [Couleur d'affichage] de l'[Etat 2] à [Etat 4].

| Lorsque vous cliquez sur le bouton qui se trouve à côté de [Sélectionn | er |
|------------------------------------------------------------------------|----|
| l'état] 🗮, vous pouvez modifier l'état sans afficher une liste.        |    |

- Selon la forme du bouton, il se peut que vous ne puissiez pas modifier la couleur.
- 10 Cliquez sur l'onglet [Etiquette]. Définissez l'étiquette à afficher sur le voyant. Précisez le type et la taille de police, puis dans le champ rectangulaire, entrez le texte à afficher. Cliquez sur [OK].

| 💰 Bouton/Voyant                           | X                                                                                                    |
|-------------------------------------------|----------------------------------------------------------------------------------------------------|
| ID de l'objet<br>SL_0000 +<br>Commentaire | Fonction bouton       Fonction Voyant       Couleur       Etiquette            • Texte direct         • C         Tableau texte           • Sélectionner l'état         • Etat         • Tout OFF          Police         • Type de police         • Police standard         • Taille         • Sax 16 points         • Langue d'affichage         ASCII         • Attribut de texte         Normal         • Toutore         • Toutore         • Taille         • Taille         • Sax 16 points         • Taille         • Sax 16 points         • Taille         • Sax 16 points         • Taille         • Sax 16 points         • Taille         • Taille         • Taille         • Sax 16 points         • Taille         • Sax 16 points         • Taille         • Taille         • Sax 16 points         • Taille         • Taille |
| Etat 0<br>Sélectionner la<br>forme        | Couleur du texte Clignotement<br>7                                                                                                    |
|                                           | Position fixe     Saivi       Espacement des lignes                                                                                                    |
| Aide ( <u>H</u> )                         | (OK(O)Annuler                                                                                                    |

REMARQUE

REMARQUE

• Sélectionnez le bouton et appuyez sur la touche [F2] pour modifier directement le texte sur l'étiquette.

Le processus est terminé.

# 13.4 Commutation en combinant plusieurs bits (jusqu'à 16 états)

# 13.4.1 Introduction

Un voyant unique peut afficher les états ON/OFF combinés de jusqu'à 4 adresses de bit depuis un périphérique/automate connecté, pour un total de 16 états, en différentes couleurs. Si vous définissez des différentes couleurs, les 16 états peuvent être tous affichés sur un seul voyant.

![](_page_12_Figure_4.jpeg)

- Si l'affichage d'état est défini sur [Fonction de verrouillage] ou [Fonction de délai], l'[Affichage de la condition de verrouillage] a la première priorité, suivi par l'[Affichage de l'état retardé]. Par conséquent, il se peut que le voyant ne s'affiche pas comme prévu. Vous pouvez accéder à cette option à partir de la boîte de dialogue [Bouton/Voyant]. Sélectionnez l'onglet [Options avancées], puis [Détail].
  - Les quatre adresses de bit précisées sur un voyant peuvent être les adresses de bit dans différents périphériques/automates.

# 13.4.2 Procédure de configuration

| REMARQUE | • Pour en savoir plus, reportez-vous au guide de configuration.                 |
|----------|---------------------------------------------------------------------------------|
|          | <sup>CP</sup> «13.8 Guide de configuration du voyant» (page 13-31)              |
|          | • Pour en savoir plus sur la méthode de placement d'objets et l'adresse, la     |
|          | forme, la couleur, et la méthode de configuration de l'étiquette, reportez-vous |
|          | à la «Procédure d'édition d'objets».                                            |
|          |                                                                                 |

La procédure suivante combine quatre bits (de X101 à X104) dans un voyant afin d'afficher les 16 états en différentes couleurs.

![](_page_13_Figure_4.jpeg)

- 1 Dans le menu [Objets (P)], pointez sur [Bouton/Voyant (C)] et sélectionner [Voyant (L)], ou cliquez sur 💡 à partir de la barre d'outils. Placez l'objet dans l'écran.
- 2 Cliquez deux fois sur le voyant placé. La boîte de dialogue Bouton/Voyant apparaît. Cliquez sur [Détail].

| 💰 Bouton/Voyant                       | ×                                                                                 |
|---------------------------------------|-----------------------------------------------------------------------------------|
| ID de l'objet                         | Fonction bouton Fonction Voyant Couleur Etiquette                                 |
| Commentaire                           | ✓ Fonction Voyant                                                                 |
| Désactivé<br>Sélectionner la<br>forme | Adresse de bit<br>[PLC1]x00000<br>Copier à partir du bouton Copier vers le bouton |
| Aide ( <u>H</u> )                     | OK ( <u>O</u> ) Annuler                                                           |

3 Configurez le [Nombre d'états] et la [Condition de bouton]. Configurer le [Nombre d'états] à 3 ou plus permet de configurer la [Condition de bouton]. (Par exemple, [Nombre d'états] 16, [Condition de bouton] Modifier la condition selon la combinaison de bits)

![](_page_14_Picture_2.jpeg)

4 Précisez l'adresse pour afficher le code couleur du voyant dans l'[Adresse de bit]. (Par exemple, X101).

Cliquez sur l'icône afin d'afficher un clavier de saisie d'adresse. Sélectionnez le périphérique «X», entrez «101» dans l'adresse, puis appuyez sur la touche «Ent».

![](_page_14_Figure_6.jpeg)

| MPORTANT | • | Chaque [Etat] est défini comme ON (1)/OFF (0) de l'adresse de bit |
|----------|---|-------------------------------------------------------------------|
|          |   | correspondante.                                                   |

| Etat      | Description      |                  |                  |                  |  |
|-----------|------------------|------------------|------------------|------------------|--|
|           | Adresse de bit 4 | Adresse de bit 3 | Adresse de bit 2 | Adresse de bit 1 |  |
| [Etat 0]  | 0                | 0                | 0                | 0                |  |
| [Etat 1]  | 0                | 0                | 0                | 1                |  |
| [Etat 2]  | 0                | 0                | 1                | 0                |  |
| [Etat 3]  | 0                | 0                | 1                | 1                |  |
| [Etat 4]  | 0                | 1                | 0                | 0                |  |
| [Etat 5]  | 0                | 1                | 0                | 1                |  |
| [Etat 6]  | 0                | 1                | 1                | 0                |  |
| [Etat 7]  | 0                | 1                | 1                | 1                |  |
| [Etat 8]  | 1                | 0                | 0                | 0                |  |
| [Etat 9]  | 1                | 0                | 0                | 1                |  |
| [Etat 10] | 1                | 0                | 1                | 0                |  |
| [Etat 11] | 1                | 0                | 1                | 1                |  |
| [Etat 12] | 1                | 1                | 0                | 0                |  |
| [Etat 13] | 1                | 1                | 0                | 1                |  |
| [Etat 14] | 1                | 1                | 1                | 0                |  |
| [Etat 15] | 1                | 1                | 1                | 1                |  |

5 De plus, configurez l'[Adresse de bit 2] à l'[Adresse de bit 4] comme suit :
(Par exemple : [Adresse de bit 2] X102, [Adresse de bit 3] X103, [Adresse de bit 4] X104)

| Fonction bouton Fonction Voyant Couleur Etiquette |                             |                       |  |  |
|---------------------------------------------------|-----------------------------|-----------------------|--|--|
| ☑ Fonction Voyant                                 |                             |                       |  |  |
| Adresse de bit C Adress                           | se de mot                   |                       |  |  |
| Nombre d'états                                    | Condition de commutateur    |                       |  |  |
| 16 📑 🏢                                            | Modifier la condition selon | la combinai 💌         |  |  |
| Adresse de bit 1                                  |                             |                       |  |  |
| [PLC1]X00101 📃 🥅                                  | Copier à partir du bouton   | Copier vers le bouton |  |  |
| Adresse de bit 2                                  |                             |                       |  |  |
| [PLC1]X00102 🗨 🧰                                  | Copier à partir du bouton   | Copier vers le bouton |  |  |
| Adresse de bit 3                                  |                             |                       |  |  |
| [PLC1]X00103 💌 🧰                                  | Copier à partir du bouton   | Copier vers le bouton |  |  |
| Adresse de bit 4                                  |                             |                       |  |  |
| [PLC1]X00104 🗨 📼                                  | Copier à partir du bouton   | Copier vers le bouton |  |  |
|                                                   |                             |                       |  |  |

- 6 Dans l'option [Sélectionner la forme], sélectionnez la forme du voyant pour chaque [Etat].
- 7 Cliquez sur l'onglet [Couleur]. Sélectionnez [Etat 0] dans l'option [Sélectionner l'état] et configurez la [Couleur d'affichage]. L'[Etat 0] est l'état auquel tous les bits sont tous désactivés.

| Fonction bouton          | Fonction Voyant Couleur Etiquette |
|--------------------------|-----------------------------------|
| Sélectionner l'éta       | at Etat 0 Tout OFF                |
| Couleur<br>d'affichage   | 0 Clignotement Aucun              |
| Motif                    | Aucun                             |
| Couleur de la<br>bordure | 7 Clignotement Aucun V            |

- 8 Sélectionnez [Etat 1] dans l'option [Sélectionner l'état] et configurez la [Couleur d'affichage]. [Etat 1] est l'état auquel l'adresse de bit précisée (X101) est activée.
- 9 Configurez les couleurs d'affichage de l'[Etat 2] à l'[Etat 15].

| REMARQUE | <ul> <li>Lorsque vous cliquez sur le bouton qui se trouve à côté de [Sélectionner l'état] , vous pouvez modifier l'état sans afficher une liste.</li> <li>Selon la forme du bouton, il se peut que vous ne puissiez pas modifier la</li> </ul> |
|----------|----------------------------------------------------------------------------------------------------|
|          | couleur.                                                                                                    |

10 Cliquez sur l'onglet [Etiquette]. Définissez l'étiquette à afficher sur le voyant. Précisez le type et la taille de police, puis dans le champ rectangulaire, entrez le texte à afficher. Cliquez sur [OK].

| Sélectionner l'état                                                                                          | Sélectionner l'état Etat 0 Tout OFF |                |                     |                                                                     |                                                    |
|----------------------------------------------------------------------------------------------------|-------------------------------------|----------------|---------------------|---------------------------------------------------------------------|----------------------------------------------------|
| Type de police<br>Langue d'affichage                                                                         | Police standard                     | Tail     Attri | le<br>ibut de texte | 8 x 16 points<br>Normal                                             | <b>v</b>                                           |
| OFF                                                                                                    |                                     |                |                     | uleur du texte<br>7<br>Jeur de l'ombre<br>1<br>Juleur de l'arrière- | Clignotement Aucun Clignotement Aucun Clignotement |
| Copier vers toutes les étiquettes Effacer toutes les étiquettes Transparent V Aucun V<br>Position fixe Suivi |                                     |                |                     |                                                                     |                                                    |

# **REMARQUE** • Sélectionnez le bouton et appuyez sur la touche [F2] pour modifier directement le texte sur l'étiquette.

Le processus est terminé.

# 13.5 Commutation selon la modification du bit d'adresse de mot (paramètres de bit)

# 13.5.1 Introduction

Utilisez un voyant unique sur le GP pour afficher les états ON/OFF de chacun des 16 bits dans une adresse de mot d'automate en différentes couleurs.

![](_page_17_Picture_4.jpeg)

• Si l'affichage d'état est défini sur [Fonction de verrouillage] ou [Fonction de délai], l'[Affichage de la condition de verrouillage] a la première priorité, suivi par l'[Affichage de l'état retardé]. Par conséquent, il se peut que le voyant ne s'affiche pas comme prévu. Vous pouvez accéder à cette option à partir de la boîte de dialogue [Bouton/Voyant]. Sélectionnez l'onglet [Options avancées], puis [Détail].

## 13.5.2 Procédure de configuration

| REMARQUE | • Pour en savoir plus, reportez-vous au guide de configuration.                 |
|----------|---------------------------------------------------------------------------------|
|          | «13.8 Guide de configuration du voyant» (page 13-31)                            |
|          | • Pour en savoir plus sur la méthode de placement d'objets et l'adresse, la     |
|          | forme, la couleur, et la méthode de configuration de l'étiquette, reportez-vous |
|          | à la «Procédure d'édition d'objets».                                            |
|          | «8.6.1 Edition d'objets» (page 8-46)                                            |
|          |                                                                                 |

Dans la procédure suivante, les informations d'erreur reliées à un périphérique/automate sont mappées à chaque bit dans une adresse de mot (D100). Lorsqu'une erreur se produit, le bit d'adresse de mot correspondant s'active et un voyant configuré avec la même adresse de mot affiche la couleur associée.

![](_page_18_Picture_4.jpeg)

- 1 Dans le menu [Objets (P)], pointez sur [Bouton/Voyant (C)] et sélectionner [Voyant (L)], ou cliquez sur 💡 à partir de la barre d'outils. Placez l'objet dans l'écran.
- 2 Cliquez deux fois sur le voyant placé. La boîte de dialogue Bouton/Voyant apparaît. Cliquez sur [Détail].

| Bouton/Voyant                         | ×                                                                                 |
|---------------------------------------|-----------------------------------------------------------------------------------|
| ID de l'objet<br>SL_0000              | Fonction bouton Fonction Voyant Couleur Etiquette                                 |
| Commentaire                           | Fonction Voyant                                                                   |
| Désactivé<br>Sélectionner la<br>forme | Adresse de bit<br>[PLC1]X00000<br>Copier à partir du bouton Copier vers le bouton |
| Aide ( <u>H</u> )                     | OK (O) Annuler                                                                    |

3 Configurez le [Nombre d'états] et la [Condition de bouton]. Configurer le [Nombre d'états] à 3 ou plus permet de configurer la [Condition de bouton].

(Par exemple, [Nombre d'états] = 17, [Condition de bouton] = Modifier la condition selon le bit)

| Fonction bouton Fonction                           | N Voyant Couleur Etiquette |                                 |  |  |
|----------------------------------------------------|----------------------------|---------------------------------|--|--|
| ✓ Fonction Voyant ○ Adresse de bit  Adresse de mot |                            |                                 |  |  |
|                                                    |                            | < <basique< th=""></basique<>   |  |  |
| Nombre d'états                                     | Adresse de mot             |                                 |  |  |
| 17 🗦 🏢                                             | [PLC1]D00000               |                                 |  |  |
| Condition de commutate                             | Copier à partir d          | du bouton Copier vers le bouton |  |  |
| Modifier la condition se                           | lon le bit                 |                                 |  |  |
|                                                    |                            |                                 |  |  |

4 Précisez l'adresse pour afficher le code couleur du voyant dans l'[Adresse de mot]. (Par exemple, D100).

![](_page_19_Figure_5.jpeg)

- 5 Dans l'option [Sélectionner la forme], sélectionnez la forme du voyant pour chaque [Etat].
- 6 Cliquez sur l'onglet [Couleur]. Dans la liste [Sélectionner l'état], sélectionnez [Etat 0] et définissez sa [Couleur d'affichage].

[Etat 0] est l'état auquel tous les bits sont désactivés.

| Fonction bouton Fonction Voyant Couleur Etiquette |
|---------------------------------------------------|
| Sélectionner l'état Etat 0 Tout OFF               |
| Couleur<br>d'affichage 0 Clignotement Aucun 💌     |
| Motif Aucun 💌                                     |
| Couleur de la T T Clignotement Aucun              |

# MPORTANT • Chaque [Etat] est défini comme ON (1)/OFF (0) de l'adresse de bit correspondante.

| Etat      | Description           |
|-----------|-----------------------|
| [Etat 0]  | Tout 0                |
| [Etat 1]  | Seul le bit 00 est 1. |
| [Etat 2]  | Seul le bit 01 est 1. |
| [Etat 3]  | Seul le bit 02 est 1. |
| [Etat 4]  | Seul le bit 03 est 1. |
| [Etat 5]  | Seul le bit 04 est 1. |
| [Etat 6]  | Seul le bit 05 est 1. |
| [Etat 7]  | Seul le bit 06 est 1. |
| [Etat 8]  | Seul le bit 07 est 1. |
| [Etat 9]  | Seul le bit 08 est 1. |
| [Etat 10] | Seul le bit 09 est 1. |
| [Etat 11] | Seul le bit 10 est 1. |
| [Etat 12] | Seul le bit 11 est 1. |
| [Etat 13] | Seul le bit 12 est 1. |
| [Etat 14] | Seul le bit 13 est 1. |
| [Etat 15] | Seul le bit 14 est 1. |
| [Etat 16] | Seul le bit 15 est 1. |

- Lorsque plusieurs bits sont activés en même temps, un affichage de voyant apparaît en ordre croissant du [Bit 0] au [Bit 15], en donnant la priorité au plus petit numéro.
- 7 Sélectionnez [Etat 1] dans l'option [Sélectionner l'état] et configurez la [Couleur d'affichage]. [Etat 1] est l'état auquel le bit 0 de l'adresse de mot D100 est activée.

|                     |                  | Bouton/Voyant            | ×                                                                                         |
|---------------------|------------------|--------------------------|-------------------------------------------------------------------------------------------|
| Sélectionner l'état | Etat 0           | ID de l'objet<br>SL_0000 | Fonction bouton   Fonction Voyant   Couleur   Biquette  <br>Selectionner (Hat   Bat 1   ) |
| Couleur d'affichage | Etat 1           |                          | Couleur Clignotement Aucun V<br>daffichage Aucun V                                        |
| Motif               | Etat 4<br>Etat 5 | End 1                    | Couleur de la 7 v Clignotement Aucun V                                                    |
| Louleur de la       | Etat 7           | Sélectionner la forme    |                                                                                           |
|                     |                  |                          |                                                                                           |
|                     |                  |                          |                                                                                           |
|                     |                  | Aide (H)                 | OK (Q) Annuler                                                                            |

8 Configurez la [Couleur d'affichage] de tous les états, de l'[Etat 2] à l'[Etat 16].

| REMARQUE | ٠ | Lorsque vous cliquez sur le bouton qui se trouve à côté de [Sélectionner  |
|----------|---|---------------------------------------------------------------------------|
|          |   | l'état] 🗮, vous pouvez modifier l'état sans afficher une liste.           |
|          | ٠ | Selon la forme du bouton, il se peut que vous ne puissiez pas modifier la |
|          |   | couleur.                                                                  |

9 Cliquez sur l'onglet [Etiquette] et définissez l'étiquette pour chaque état. Précisez le type et la taille de police, puis entrez le texte et cliquez sur [OK].

| onction bouton   Fonction Voyant   Couleur Etiquette       Texte direct                                                                                                    |          |
|----------------------------------------------------------------------------------------------------|----------|
| Sélectionner l'état     Etat 0     Tout OFF       Police     Type de police     Police standard     Taille     8 x 16 points       Langue d'affichage     ASCII     Attribut de texte     Normal                                                                                                    |          |
| Couleur du texte Clig<br>7                                                                                                    | notement |
| Copier vers toutes les étiquettes     Effacer toutes les étiquettes     Plan     Clig       Image: Position fixe     Image: Suivities     Transparent     Image: Automatic Automatic A | notement |

REMARQUE

• Sélectionnez le bouton et appuyez sur la touche [F2] pour modifier directement le texte sur l'étiquette.

Le processus est terminé.

# 13.6 Modifier lorsque la valeur de l'adresse de mot est modifiée

# 13.6.1 Introduction

Vous pouvez surveiller la valeur de l'adresse de mot dans un voyant unique en affichant différentes couleurs pour différentes valeurs. Vous pouvez afficher jusqu'à 256 états.

![](_page_22_Figure_4.jpeg)

• Si l'affichage d'état est défini sur [Fonction de verrouillage] ou [Fonction de délai], l'[Affichage de la condition de verrouillage] a la première priorité, suivi par l'[Affichage de l'état retardé]. Par conséquent, il se peut que le voyant ne s'affiche pas comme prévu. Vous pouvez accéder à cette option à partir de la boîte de dialogue [Bouton/Voyant]. Sélectionnez l'onglet [Options avancées], puis [Détail].

# 13.6.2 Procédure de configuration

| REMARQUE | • Pour en savoir plus, reportez-vous au guide de configuration.                                                     |
|----------|----------------------------------------------------------------------------------------------------|
|          | <sup>CP</sup> «13.8 Guide de configuration du voyant» (page 13-31)                                                  |
|          | • Pour en savoir plus sur la méthode de placement d'objets et l'adresse, la                                         |
|          | forme, la couleur, et la méthode de configuration de l'étiquette, reportez-vous à la «Procédure d'édition d'objets» |
|          | «8.6.1 Edition d'objets» (page 8-46)                                                                                |

Si la valeur de l'adresse de mot associée est modifiée, l'état d'affichage du voyant est modifié aussi.

Dans la procédure suivante, la combinaison des bits 00 à 07 dans l'adresse de mot D100 peut être utilisée pour afficher jusqu'à 256 états en différentes couleurs dans un voyant unique.

![](_page_23_Figure_5.jpeg)

- 1 Dans le menu [Objets (P)], pointez sur [Bouton/Voyant (C)] et sélectionner [Voyant (L)], ou cliquez sur 💡 à partir de la barre d'outils. Placez l'objet dans l'écran.
- 2 Cliquez deux fois sur le voyant placé. La boîte de dialogue Bouton/Voyant apparaît. Cliquez sur [Détail].

| Bouton/Voyant                             | ×                                                 |
|-------------------------------------------|---------------------------------------------------|
| ID de l'objet<br>SL_0000 📑<br>Commentaire | Fonction bouton Fonction Voyant Couleur Etiquette |
| Désactivé<br>Sélectionner la<br>forme     | Adresse de bit<br>[PLC1]x00000                    |
| Aide ( <u>H</u> )                         | OK (O) Annuler                                    |

3 Configurez le [Nombre d'états] et la [Condition de bouton]. Configurer le [Nombre d'états] à 3 ou plus permet de configurer la [Condition de bouton].

(Par exemple, [Nombre d'états] = 256, [Condition de bouton] = Modifier la condition selon les données)

| Fonction bouton  | Options avancées     | Fonction Voyant   | Couleur  | Etiquette           |                   |
|------------------|----------------------|-------------------|----------|---------------------|-------------------|
| Fonction Voya    | ant                  |                   |          |                     |                   |
| C Adresse de l   | oit 💽 Adresse de     | e mot             |          |                     |                   |
|                  |                      |                   |          |                     | << <u>Basique</u> |
| Nombre d'états   | 3                    | Adresse de mot    | <b>_</b> |                     |                   |
| Condition de cor | nmutateur            | Copier à partir d | u bouton | Copier vers le bout | on                |
| Modifier la cor  | dition selon les don | nées 💌            |          |                     |                   |

4 Précisez l'adresse pour afficher le code couleur du voyant dans l'[Adresse de mot]. (Par exemple, D100).

![](_page_25_Figure_2.jpeg)

- 5 Dans l'option [Sélectionner la forme], sélectionnez la forme du voyant pour chaque [Etat].
- 6 Cliquez sur l'onglet [Couleur]. Dans la liste [Sélectionner l'état], sélectionnez [Etat 0] et définissez sa [Couleur d'affichage].

[Etat 0] est l'état auquel tous les bits sont désactivés.

| Fonction bouton F               | onction Voyant Couleur Etiquette |
|---------------------------------|----------------------------------|
| Sélectionner l'état             | Etat 0 Tout OFF                  |
| Couleur<br>d'affichage<br>Matif | Clignotement Aucun               |
| Mour                            | Aucun                            |
| Couleur de la<br>bordure        | Clignotement Aucun               |

### IMPORTANT

 L'[Etat] est défini par l'état ON/OFF des derniers 8 bits (de 00 à 07) dans l'adresse de mot précisée.

| Etat       | Description |        |        |        |        |        |        |        |
|------------|-------------|--------|--------|--------|--------|--------|--------|--------|
| Liai       | Bit 07      | Bit 06 | Bit 05 | Bit 04 | Bit 03 | Bit 02 | Bit 01 | Bit 00 |
| [Etat 0]   | 0           | 0      | 0      | 0      | 0      | 0      | 0      | 0      |
| [Etat 1]   | 0           | 0      | 0      | 0      | 0      | 0      | 0      | 1      |
| [Etat 2]   | 0           | 0      | 0      | 0      | 0      | 0      | 1      | 0      |
| [Etat 3]   | 0           | 0      | 0      | 0      | 0      | 0      | 1      | 1      |
| [Etat 4]   | 0           | 0      | 0      | 0      | 0      | 1      | 0      | 0      |
| [Etat 5]   | 0           | 0      | 0      | 0      | 0      | 1      | 0      | 1      |
| [Etat 6]   | 0           | 0      | 0      | 0      | 0      | 1      | 1      | 0      |
| [Etat 7]   | 0           | 0      | 0      | 0      | 0      | 1      | 1      | 1      |
| [Etat 8]   | 0           | 0      | 0      | 0      | 1      | 0      | 0      | 0      |
| [Etat 9]   | 0           | 0      | 0      | 0      | 1      | 0      | 0      | 1      |
| [Etat 10]  | 0           | 0      | 0      | 0      | 1      | 0      | 1      | 0      |
| [Etat 11]  | 0           | 0      | 0      | 0      | 1      | 0      | 1      | 1      |
| [Etat 12]  | 0           | 0      | 0      | 0      | 1      | 1      | 0      | 0      |
| [Etat 13]  | 0           | 0      | 0      | 0      | 1      | 1      | 0      | 1      |
| [Etat 14]  | 0           | 0      | 0      | 0      | 1      | 1      | 1      | 0      |
| [Etat 15]  | 0           | 0      | 0      | 0      | 1      | 1      | 1      | 1      |
| [Etat 16]  | 0           | 0      | 0      | 1      | 0      | 0      | 0      | 0      |
| [Etat 17]  | 0           | 0      | 0      | 1      | 0      | 0      | 0      | 1      |
|            |             |        |        |        |        |        |        |        |
| [Etat 255] | 1           | 1      | 1      | 1      | 1      | 1      | 1      | 1      |

7 Sélectionnez [Etat 1] dans l'option [Sélectionner l'état] et configurez la [Couleur d'affichage]. L'[Etat 1] est l'état auquel l'adresse de mot précisée D100 stocke «1».

| Sélectionner l'état | Etat 0                     | Fonction bouton Fonction Voyant Couleur Etiquette |
|---------------------|----------------------------|---------------------------------------------------|
| Couleur d'affichage | Etat 1                     | Sélectionner l'état Etat 1 Données 1              |
| Motif               | Etat 3<br>Etat 4<br>Etat 5 | Couleur<br>d'affichage 4 I Clignotement Aucun I   |
| Louleur de la       | Etat 6<br>Etat 7           | Motif Aucun 💌                                     |
|                     |                            | Couleur de la<br>bordure 7 Clignotement Aucun     |

- 8 De même, dans la liste [Sélectionner l'état], sélectionnez [Etat 2] à [Etat 255] et définissez sa [Couleur d'affichage].
  - Lorsque vous cliquez sur le bouton qui se trouve à côté de [Sélectionner l'état] :, vous pouvez modifier l'état sans afficher une liste.
    - Selon la forme du bouton, il se peut que vous ne puissiez pas modifier la couleur.

**9** Cliquez sur l'onglet [Etiquette] et définissez l'étiquette pour chaque état. Précisez le type et la taille de police, puis entrez le texte et cliquez sur [OK].

| Fonction bouton Fonction Voyant Couleur Etiquette                                   |
|-------------------------------------------------------------------------------------|
| Texte direct     O Tableau texte                                                    |
| Sélectionner l'état Etat 0 Données 0                                                |
| Police                                                                              |
| Type de police Police standard  Taille 8 x 16 points                                |
| Langue d'affichage ASCII   Attribut de texte Normal                                 |
| OFF Couleur du texte Clignotement                                                   |
| Aucun 💌                                                                             |
| Couleur de l'ombre Clignotement                                                     |
| Aucun Yaucun Yaucun                                                                 |
| Couleur de l'arriere-<br>Clignotement                                               |
| Copier vers toutes les etiquettes Etfacer toutes les etiquettes Transparent V Aucun |
| Position fixe  Suivi                                                                |
| Espacement des lignes 🛛 🛨 🏙 🔄 🗏 🗐                                                   |
|                                                                                     |

**REMARQUE** • Sélectionnez le bouton et appuyez sur la touche [F2] pour modifier directement le texte sur l'étiquette.

Le processus est terminé.

# 13.7 Procédure de création d'un voyant

Dans le menu [Objets (P)], pointez sur [Bouton/Voyant (C)] et sélectionner [Voyant (L)], ou cliquez sur 💡 à partir de la barre d'outils. Placez l'objet dans l'écran.

| Projet (E) Edition (E) Afficher (V) Outils avancés (R) Dessiner (D) | Objets (P) Ecran (5) Aide (H) |            |                               |
|---------------------------------------------------------------------|-------------------------------|------------|-------------------------------|
| Paramètres Modifier Modercu                                         | Bouton/Voyant ( <u>C</u> )    | Ъ          | Bouton Bit ( <u>B</u> )       |
| de système                                                          | 💾 Liste déroulante (E)        | <b>*</b> w | Bouton Mot ( <u>W</u> )       |
|                                                                     | Affichage des données (D)     | -          | Commutateur de changement d'é |
| 🖽 🚺 🖬 🕂 🕂 🕂 🖓 🖓 🕄 🕄 🕄 🕄 🕄 🕄 🕄 🕄                                     |                               | 杳          | Fonction spéciale (P)         |
|                                                                     | Clavier (B)                   | ø          | Sélecteur ( <u>S</u> )        |
|                                                                     | Touche (K)                    | 9          | Voyant (L)                    |
| Liste diecrans 4 X 🛄 Base I (U                                      | () Compliants (C)             |            |                               |

| Cliquez deux fois sur le v         | oyant placé. La boîte de dialogue Bouton/Voyant apparaît.                       |
|------------------------------------|---------------------------------------------------------------------------------|
| 💰 Bouton/Voy                       | ant X                                                                           |
| ID de l'objet<br>SL_0000           | Fonction bouton Fonction Voyant Couleur Biquette                                |
| Commentaire                        | Fonction Voyant                                                                 |
| Désactivé<br>Sélectionner<br>forme | Adresse de bit<br>[PLC1]X00000  Copier à partir du bouton Copier vers le bouton |
| Aide ( <u>H</u> )                  | OK (0) Annuler                                                                  |
|                                    |                                                                                 |

Utilisez l'option [Sélectionner la former] pour définir le cadre du voyant. (Lorsque vous utilisez plusieurs adresses de bit ou de mot après avoir sélectionnez l'état, cliquez sur [Sélectionner la forme] pour définir la forme du voyant.)

![](_page_28_Picture_6.jpeg)

### REMARQUE

• Si vous configurez le voyant après avoir sélectionné la forme dans un bouton, la même forme est appliquée à [Etat 0] et à [Etat 1].

Ļ

| Pour afficher l'état ON/OFF d'une adresse<br>de bit avec le voyant, précisez l'adresse de<br>bit dans la boîte de dialogue [Basique].                                                                    | Lorsque vous utilisez plusieurs adresses de<br>bit ou de mot, cliquez sur [Détails].<br>Précisez la condition d'exploitation et les<br>adresses de bit du voyant.                                                                                                    |
|----------------------------------------------------------------------------------------------------|----------------------------------------------------------------------------------------------------|
| Fonction bouton       Fonction Voyant       Couleur       Etiquette         Fonction Voyant         Adresse de bit       [PLC1]X00000       Image: Copier à partir du bouton       Copier vers le bouton | Fonction bouton       Fonction Voyant       Couleur       Biouette         ✓       Fonction Voyant           ✓       Adresse de bit       Cadresse de mot         Nombre d'états       Condition de commutateur            Modifier la condition selon la combinal ▼         Adresse de bit 1         Copier à partir du bouton       Copier.vers le bouton         Adresse de bit 2          Copier à partir du bouton       Copier.vers le bouton         Adresse de bit 3         Copier à partir du bouton       Copier.vers le bouton         Adresse de bit 3          Copier à partir du bouton       Copier.vers le bouton         Adresse de bit 3          Copier à partir du bouton       Copier.vers le bouton         Adresse de bit 4          Copier à partir du bouton       Copier.vers le bouton |
| ↓                                                                                                    |                                                                                                    |
| Cliquez sur l'onglet [Couleur] pour définir le<br>Fonction bouton   Fonction Voya<br>Sélectionner l'état Etat 0<br>Couleur<br>d'affichage<br>Motif Aucun<br>Couleur de la<br>bordure la                  | es couleurs d'affichage du voyant.                                                                                                    |
|                                                                                                    | <b>↓</b>                                                                                                    |

Cliquez sur l'onglet [Etiquette] pour configurer le texte affiché sur le voyant. Si vous sélectionnez Texte direct, précisez le type et la taille de police, et le texte d'affichage.

| tiD de l'objet<br>SL_0000 →<br>Commentaire<br>Lat 0<br>Sélectioner la<br>forme la | Fonction bouton   Fonction Voyant   Couleur   Eiquette  <br>© Texte direct O Tableau texte<br>Sélectionner l'état Etat 0 Tout OFF<br>Police<br>Type de police Police standard Taille 8x 16 points J<br>Langue d'affichage ASCII Attribut de texte Normal J<br>Couleur du texte Clignotement<br>Ouleur de l'ombre Clignotement<br>Couleur de l'ombre Clignotement<br>Couleur de l'ombre Clignotement<br>Couleur de l'arrière<br>Plance Couleur de l'arrière<br>Plance Couleur de l'arrière |  |
|-----------------------------------------------------------------------------------|----------------------------------------------------------------------------------------------------|--|
| Aide ( <u>H</u> )                                                                 | OKO Annuler                                                                                                    |  |

Cliquez sur [OK] pour confirmer la configuration.

# **13.8 Guide de configuration du voyant**

# 13.8.1 Commun à tous les objets

| 💰 Bouton/Voyant                       | ×                                                                               |
|---------------------------------------|---------------------------------------------------------------------------------|
| ID de l'objet<br>SL_0000              | Fonction bouton Fonction Voyant Couleur Etiquette                               |
| Désactivé<br>Sélectionner la<br>forme | Adresse de bit<br>[PLC1]X00000  Copier à partir du bouton Copier vers le bouton |
| Aide ( <u>H</u> )                     | OK (O) Annuler                                                                  |

| Paramètre   | Description                                                                                                    |
|-------------|----------------------------------------------------------------------------------------------------|
| ID objet    | Un numéro ID est automatiquement affecté aux objets.<br>ID objet du bouton/voyant : SL_ (4 chiffres)<br>La partie de lettre de l'ID est fixe et dépend de l'objet. La partie de numéro<br>peut être modifiée. La plage de configuration est de 0000 à 9999. |
| Commentaire | Le commentaire de chaque objet peut contenir jusqu'à 20 caractères.                                                                                                    |

Suite

| Paramètre             | Description                                                                                                    |
|-----------------------|----------------------------------------------------------------------------------------------------|
|                       | Les formes de l'objet peuvent être modifiées.                                                                                                    |
|                       | Cliquez deux fois sur un objet dans chaque état dans la [Fenêtre         Sélectionner l'état         ou cliquez sur [Ouvrir] pour afficher le [Navigateur de                                                                                                    |
|                       | formes].                                                                                                    |
| Sélectionner la forme | Palette d'objets     Standard Parts     Parcourir     Etat     Etat     Etat     Etat     Image: Comparison of the second second |
|                       | Cliquez sur v qui se trouve à la droite de la [Palette d'objets] ou sur<br>[Parcourir] pour afficher la palette d'objets. Il y a des objets avec 65536,<br>256 ou 64 couleurs.<br>Sélectionnez la palette d'objets selon le nombre de couleurs prises en<br>charge par votre modèle.                                                                                                    |
|                       | Selon la forme du bouton, il se peut que vous ne puissiez pas modifier la couleur.                                                                                                    |

# 13.8.2 Fonction Voyant

# Basique

| 💰 Bouton/Voyant                           | E                                                                            |
|-------------------------------------------|------------------------------------------------------------------------------|
| ID de l'objet<br>SL_0000 😴<br>Commentaire | Fonction bouton   Options avancées   Fonction Voyant   Couleur   Etiquette   |
| Désactivé<br>Sélectionner la<br>forme     | Adresse de bit [PLC1]x00000  Copier à partir du bouton Copier vers le bouton |
| Aide ( <u>H</u> )                         | OK ( <u>D</u> ) Annuler                                                      |

| Paramètre                    | Description                                                                                                    |
|------------------------------|----------------------------------------------------------------------------------------------------|
| Fonction Voyant              | Configurez s'il faut utiliser la fonction Voyant.                                                                                                    |
| Adresse de bit               | <ul> <li>Précisez l'adresse de bit pour activer/désactiver le voyant.</li> <li>REMARQUE</li> <li>Pour définir trois couleurs ou plus pour un voyant en utilisant plusieurs adresses de bit ou de mot, définissez-les dans la boîte de dialogue [Détails].</li> <li>Pour utiliser plusieurs adresses de bit :</li> <li>Image adresses de bit :</li> <li>Image adresses de bit :</li> <li>Image adresses de bit :</li> <li>Image adresses de bit :</li> <li>Image adresses de bit :</li> <li>Image adresses de bit :</li> <li>Image adresses de bit :</li> <li>Image adresses de bit :</li> <li>Image adresses de bit :</li> <li>Image adresses de mot :</li> <li>Image adresses de mot :</li> <li>Image adresses de mot :</li> <li>Image adresses de mot :</li> <li>Image adresses de mot :</li> </ul> |
| Copier à partir du<br>bouton | Copie la valeur à partir du paramètre [Adresse de bit] de l'onglet<br>[Fonction Bouton] vers l'[Adresse de bit] de l'onglet [Fonction Voyant].<br>Cette option est utilisée lorsque vous configurez une fonction de voyant<br>et une fonction de bouton dans la même adresse.                                                                                                    |
| Copier vers le<br>bouton     | Copie la valeur à partir du paramètre [Adresse de bit] de l'onglet<br>[Fonction Voyant] vers l'[Adresse de bit] de l'onglet [Fonction Bouton].<br>Cette option est utilisée lorsque vous configurez une fonction de voyant<br>et une fonction de bouton dans la même adresse.                                                                                                    |

# Détails (Adresse de bit)

Sélectionnez cette option lorsque vous utilisez plusieurs adresses de bit.

| Immentaire       ✓ Fonction Voyant         ✓ Adresse de D       C Adresse de mot         ✓ Adresse de D       C Adresse de mot         ✓ Adresse de D       Modifier la condition selon la combina ▼         Adresse de bit 1       [PLC1]M1052 ▼ 📾 Copier à partir du bouton         Copier vers le bouton       Adresse de bit 2         [PLC1]M1052 ▼ 📾 Copier à partir du bouton       Copier vers le bouton         Adresse de bit 2       [PLC1]M1052 ▼ 📾 Copier à partir du bouton         [PLC1]M1052 ▼ 📾 Copier à partir du bouton       Copier vers le bouton         Adresse de bit 3       [PLC1]M1052 ▼ 📾 Copier à partir du bouton         Copier vers le bouton       Adresse de bit 4                                                                                                    | .0000 🛨         | 1                |          |                             |                       |                               |
|----------------------------------------------------------------------------------------------------|-----------------|------------------|----------|-----------------------------|-----------------------|-------------------------------|
| Adresse de bit C Adresse de mot      Adresse de bit 1      [PLC1]M1052 V C Copier à partir du bouton Copier vers le bouton      Adresse de bit 3      [PLC1]M1052 V C Copier à partir du bouton Copier vers le bouton      Adresse de bit 3      [PLC1]M1052 V C Copier à partir du bouton Copier vers le bouton      Adresse de bit 3      [PLC1]M1052 V C Copier à partir du bouton Copier vers le bouton      Adresse de bit 3      [PLC1]M1052 V C Copier à partir du bouton Copier vers le bouton      Adresse de bit 4      [PLC1]M1052 V C Copier à partir du bouton Copier vers le bouton      Adresse de bit 4      [PLC1]M1052 V C Copier à partir du bouton Copier vers le bouton      Adresse de bit 4      [PLC1]M1052 V C Copier à partir du bouton Copier vers le bouton      Adresse de bit 4      [PLC1]M1052 V C Copier à partir du bouton Copier vers le bouton      Adresse de bit 4      [PLC1]M1052 V C Copier à partir du bouton Copier vers le bouton      Adresse de bit 4      [PLC1]M1052 V C Copier à partir du bouton Copier vers le bouton      Adresse de bit 4      [PLC1]M1052 V C Copier à partir du bouton Copier vers le bouton      Adresse de bit 4      [PLC1]M1052 V C Copier à partir du bouton Copier vers le bouton      Adresse de bit 4      [PLC1]M1052 V C Copier à partir du bouton Copier vers le bouton      [PLC1]M1052 V C V C Copier à partir du bouton Copier vers le bouton      [PLC1]M1052 V C V C V C V C V C V C V C V C V C V | nmentaire       | Fonction Voyant  |          |                             |                       |                               |
| Etat0       Nombre d'états       Condition de commutateur         B       Modifier la condition selon la combina       Adresse de bit 1         PLC1]M1052       Copier à partir du bouton       Copier vers le bouton         Sélectionner la forme       PLC1]M1052       Copier à partir du bouton       Copier vers le bouton         Adresse de bit 2       Copier à partir du bouton       Copier vers le bouton       Adresse de bit 3         PLC1]M1052       Copier à partir du bouton       Copier vers le bouton         Adresse de bit 3       Copier à partir du bouton       Copier vers le bouton         Adresse de bit 4       PLC1]M1052       Copier à partir du bouton       Copier vers le bouton                                                                                                    |                 | . Adresse de bi  | C Adres: | se de mot                   |                       |                               |
| Nombre d'états       Condition de commutateur         B       Modifier la condition selon la combina         Adresse de bit 1         [PLC1]M1052       Copier à partir du bouton         Copier vers le bouton         Adresse de bit 2         [PLC1]M1052       Copier à partir du bouton         Copier vers le bouton         Adresse de bit 3         [PLC1]M1052       Copier à partir du bouton         Copier vers le bouton         Adresse de bit 3         [PLC1]M1052       Copier à partir du bouton         Copier vers le bouton         Adresse de bit 3         [PLC1]M1052       Copier à partir du bouton         Copier vers le bouton         Adresse de bit 4         [PLC1]M1052       Copier à partir du bouton         Copier vers le bouton                                                                                                    |                 |                  |          |                             |                       | < <basique< th=""></basique<> |
| B       Modifier la condition selon la combina         Adresse de bit 1         [PLC1]M1052       Copier à partir du bouton         Copier vers le bouton         Adresse de bit 2         [PLC1]M1052       Copier à partir du bouton         Copier vers le bouton         Adresse de bit 3         [PLC1]M1052       Copier à partir du bouton         Copier vers le bouton         Adresse de bit 3         [PLC1]M1052       Copier à partir du bouton         Copier vers le bouton         Adresse de bit 4         [PLC1]M1052       Copier à partir du bouton                                                                                                    |                 | Nombre d'états   | _        | Condition de commutateur    |                       |                               |
| Adresse de bit 1  Etat0  Adresse de bit 1  [PLC1]M1052  Copier à partir du bouton  Copier vers le bouton  Adresse de bit 3  [PLC1]M1052  Copier à partir du bouton  Copier vers le bouton  Adresse de bit 4  [PLC1]M1052  Copier à partir du bouton  Copier vers le bouton  Adresse de bit 4  [PLC1]M1052  Copier à partir du bouton  Copier vers le bouton  Adresse de bit 4  [PLC1]M1052  Copier à partir du bouton  Copier vers le bouton  Adresse de bit 4  [PLC1]M1052  Copier à partir du bouton  Copier vers le bouton  Copier vers le bouton  Copier vers le bouton  Copier vers le bouton  Copier vers le bouton  Copier vers le bouton  Copier vers le bouton  Copier vers le bouton  Copier vers le bouton  Copier vers le bouton                                                                                                    |                 | 비                |          | Modifier la condition selon | la combina 💌          |                               |
| Etat0       [PLC1]M1052       Copier à partir du bouton       Copier vers le bouton         Sélectionner la forme       Adresse de bit 2       Copier à partir du bouton       Copier vers le bouton         Adresse de bit 3       [PLC1]M1052       Copier à partir du bouton       Copier vers le bouton         Adresse de bit 3       [PLC1]M1052       Copier à partir du bouton       Copier vers le bouton         Adresse de bit 4       [PLC1]M1052       Copier à partir du bouton       Copier vers le bouton                                                                                                    |                 | Adresse de bit 1 |          |                             |                       |                               |
| Sélectionner la forme       Adresse de bit 2         [PLC1]M1052       Image: Copier à partir du bouton       Copier vers le bouton         Adresse de bit 3       [PLC1]M1052       Image: Copier à partir du bouton       Copier vers le bouton         Adresse de bit 4       [PLC1]M1052       Image: Copier à partir du bouton       Copier vers le bouton                                                                                                    | Etat0           | [PLC1]M1052      | -        | Copier à partir du bouton   | Copier vers le bouton |                               |
| rorme       [PLC1]M1052       Copier à partir du bouton       Copier vers le bouton         Adresse de bit 3       [PLC1]M1052       Copier à partir du bouton       Copier vers le bouton         Adresse de bit 4       [PLC1]M1052       Copier à partir du bouton       Copier vers le bouton                                                                                                    | Sélectionner la | Adresse de bit 2 |          |                             |                       |                               |
| Adresse de bit 3 [PLC1]M1052  Copier à partir du bouton Copier vers le bouton Adresse de bit 4 [PLC1]M1052  Copier à partir du bouton Copier vers le bouton                                                                                                    | rorme           | [PLC1]M1052      | <u> </u> | Copier à partir du bouton   | Copier vers le bouton |                               |
| Adresse de bit 4 [PLC1]M1052 Copier à partir du bouton Copier vers le bouton [PLC1]M1052 Copier à partir du bouton Copier vers le bouton                                                                                                    |                 | Adresse de bit 3 |          |                             |                       |                               |
| Adresse de bit 4<br>[PLC1]M1052 🔽 🥃 Copier à partir du bouton Copier vers le bouton                                                                                                    |                 | ILPECTIM 1052    |          | Copier à partir du bouton   | Copier vers le bouton |                               |
|                                                                                                    |                 | Adresse de bit 4 | -        | Copier à partir du bouton   | Copier vers le bouton |                               |
|                                                                                                    |                 | In conjunious    |          | copier a parar da boatorr   | Copici Versile Boaton |                               |
|                                                                                                    |                 |                  |          |                             |                       |                               |
|                                                                                                    |                 |                  |          |                             |                       |                               |
|                                                                                                    | A:1 0.0 1       |                  |          |                             |                       | <b>-</b>                      |

| Paramètre                    | Description                                                                                                    |
|------------------------------|----------------------------------------------------------------------------------------------------|
| Nombre d'états               | Définissez le nombre d'états de couleur du voyant de 2 à 16. Pour configurer 4 couleurs pour un voyant, le nombre d'états est de 4.                                                                                                    |
| Condition de bouton          | <ul> <li>En utilisant des périphériques à quatre bits, un voyant affiche la combinaison des états ON(1)/OFF(2) des adresses de bit selon différentes couleurs.</li> <li>Modifier la condition selon le bit<br/>La couleur du voyant est modifiée selon l'état ON/OFF des quatre adresses de bit individuelles.</li> <li>«13.3 Commutation en activant/désactivant plusieurs bits (jusqu'à 5 états)» (page 13-8)</li> <li>Modifier la condition selon la combinaison de bits<br/>La couleur du voyant est modifiée selon la combinaison des états ON/<br/>OFF des quatre adresses de bit.</li> <li>«13.4 Commutation en combinant plusieurs bits (jusqu'à 16 états)» (page 13-13)</li> <li>REMARQUE</li> <li>Ce paramètre est désactivé lorsque le [Nombre d'états] est de 2 ou moins.</li> </ul> |
| Adresse de bit               | <ul> <li>Précisez l'adresse de bit pour activer/désactiver le voyant.</li> <li>REMARQUE</li> <li>Le nombre d'adresses à configurer diffère selon le [Nombre d'états] ou la [Condition de bouton] précisé.</li> </ul>                                                                                                    |
| Copier à partir du<br>bouton | Copie la valeur à partir du paramètre [Adresse de bit] de l'onglet<br>[Fonction Bouton] vers l'[Adresse de bit] de l'onglet [Fonction Voyant].<br>Cette option est utilisée lorsque vous configurez une fonction de voyant<br>et une fonction de bouton dans la même adresse.                                                                                                    |

| Paramètre                | Description                                                                                                    |
|--------------------------|----------------------------------------------------------------------------------------------------|
| Copier vers le<br>bouton | Copie la valeur à partir du paramètre [Adresse de bit] de l'onglet<br>[Fonction Voyant] vers l'[Adresse de bit] de l'onglet [Fonction Bouton].<br>Cette option est utilisée lorsque vous configurez une fonction de voyant<br>et une fonction de bouton dans la même adresse. |

# Détails (Adresse de mot)

Sélectionnez cette option lorsque vous utilisez une adresse de mot.

| Bouton/Voyant              | ×                                                                          |
|----------------------------|----------------------------------------------------------------------------|
| ID de l'objet<br>SL_0000 ÷ | Fonction bouton   Options avancées   Fonction Voyant   Couleur   Etiquette |
| Commentaire                | Fonction Voyant                                                            |
|                            | C Adresse de bit 💽 Adresse de mot                                          |
|                            | Nombre d'états Adresse de mot                                              |
|                            |                                                                            |
|                            | Condition de commutateur Copier à partir du bouton Copier vers le bouton   |
| Etat 0                     | Modifier la condition selon les données                                    |
| Sélectionner la            |                                                                            |
| lonne                      |                                                                            |
|                            |                                                                            |
|                            |                                                                            |
|                            |                                                                            |
|                            |                                                                            |
|                            |                                                                            |
|                            |                                                                            |
| Aide ( <u>H</u> )          | CKO Annuler                                                                |

| Paramètre           | Description                                                                                                    |
|---------------------|----------------------------------------------------------------------------------------------------|
| Nombre d'états      | Définissez le nombre d'états de couleur du voyant, et ce, de 2 à 256.<br>Pour configurer 17 couleurs pour un voyant, le nombre d'états est de 17.                                                                                                    |
| Condition de bouton | <ul> <li>En utilisant 16 adresses de bit dans une adresse de mot, un voyant affiche la combinaison des états ON (1)/OFF (0) des adresses de bit selon différentes couleurs.</li> <li>Modifier la condition selon le bit<br/>La couleur du voyant est modifiée selon l'état ON/OFF des 16 adresses de bit individuelles.</li> <li>«13.5 Commutation selon la modification du bit d'adresse de mot (paramètres de bit)» (page 13-18)</li> <li>Modifier la condition selon les données<br/>Vous pouvez changer l'état du voyant en stockant une valeur comprise entre 0 et 255.<br/>La couleur du voyant change selon la valeur ON/OFF des derniers 8 bits dans l'adresse de mot précisée. Vous pouvez définir jusqu'à 256 ensembles de couleurs.</li> <li>« «13.6 Modifier lorsque la valeur de l'adresse de mot est modifiée» (page 13-23)</li> </ul> |
|                     | Suite                                                                                                    |

| Paramètre                    | Description                                                                                                    |
|------------------------------|----------------------------------------------------------------------------------------------------|
| Adresse de mot               | Précisez l'adresse de mot pour activer/désactiver le voyant.                                                                                                    |
| Copier à partir du<br>bouton | Copie la valeur à partir du paramètre [Adresse de bit] de l'onglet<br>[Fonction Bouton] vers l'[Adresse de bit] de l'onglet [Fonction Voyant].<br>Cette option est utilisée lorsque vous configurez une fonction de voyant<br>et une fonction de bouton dans la même adresse. |
| Copier vers le<br>bouton     | Copie la valeur à partir du paramètre [Adresse de bit] de l'onglet<br>[Fonction Voyant] vers l'[Adresse de bit] de l'onglet [Fonction Bouton].<br>Cette option est utilisée lorsque vous configurez une fonction de voyant<br>et une fonction de bouton dans la même adresse. |

# 13.8.3 Couleur

| 💰 Bouton/Voyant          |                                                   | × |
|--------------------------|---------------------------------------------------|---|
| ID de l'objet<br>SL_0000 | Fonction bouton Fonction Voyant Couleur Etiquette |   |
| Commentaire              | Sélectionner l'état Désactivé                     |   |
|                          | Motif Aucun                                       |   |
| Déspetivé                | Couleur de la Dordure Clignotement Aucun          |   |
| Sélectionner la forme    |                                                   |   |
|                          |                                                   |   |
|                          |                                                   |   |
|                          |                                                   |   |
| Aide ( <u>H</u> )        | OK( <u>O)</u> Annuler                             |   |

| Paramètre                | Description                                                                                                    |
|--------------------------|----------------------------------------------------------------------------------------------------|
| Sélectionner l'état      | <ul> <li>Sélectionnez l'état du voyant.</li> <li>Configurez la couleur pour l'état du voyant.</li> <li>Désactivé Vous pouvez configurer la couleur du voyant lorsqu'il est désactivé.</li> <li>Activé Vous pouvez configurer la couleur du voyant lorsqu'il est activé.</li> <li>De l'état 0 à l'état 255 Précisez le [Nombre d'états] dans les paramètres détaillés de la [Fonction Voyant], puis configurez la couleur de chacun des états de voyant.</li> <li></li></ul> |
|                          | afficher une liste.                                                                                                    |
| Couleur d'affichage      | Précisez la couleur du voyant.                                                                                                    |
| Motif                    | Précisez un motif.                                                                                                    |
| Couleur du motif         | Sélectionnez la couleur de motif pour le voyant.                                                                                                    |
| Couleur de la<br>bordure | Si le voyant est configuré pour avoir une bordure, sélectionnez une couleur pour lui.                                                                                                    |
| Clignotement             | Sélectionnez le clignotement et la vitesse de clignotement. Vous pouvez<br>choisir différents paramètres de clignotement pour la [Couleur de<br>l'affichage], la [Couleur du motif] et la [Couleur de la bordure].<br>REMARQUE<br>• Il y a des cas où vous ne pouvez pas configurer le clignotement selon                                                                                                    |
|                          | l'afficheur et les [Paramètres de couleur] des paramètres système.<br><sup>(27)</sup> «8.5.2 Configuration des clignotements» (page 8-45)                                                                                                    |

# 13.8.4 Etiquette

| 💰 Bouton/Voyant                       | ×                                                                                                    |
|---------------------------------------|----------------------------------------------------------------------------------------------------|
| ID de l'objet<br>SL_0000              | Fonction bouton       Fonction Voyant       Couleur       Etiquette         Image: Texte direct       Image: Tableau texte         Sélectionner l'état       Désactivé       Image: Tableau texte         Police       Image: Type de police       Police standard       Image: Taille         Langue d'affichage       ASCII       Image: Attribut de texte       Normal                                                                                                    |
| Désactivé<br>Sélectionner la<br>forme | Couleur du texte<br>Clignotement<br>Couleur de l'ombre<br>Clignotement<br>Aucun<br>Culeur de l'arrière<br>plan<br>Clignotement                                                                                                    |
|                                       | Copier vers toutes les étiquettes       Effacer toutes les étiquettes       Transparent       ▼       Aucun       ▼         Image: Position fixe       Image: Suivite       Image: Suivit |
| Aide ( <u>H</u> )                     | CK(0) Annuler                                                                                                    |

| Sé                              | électionnez le type de texte de l'étiquette.<br>Texte direct<br>Saisissez le texte dans la fenêtre de texte pour le placer directement en                                                                                                    |
|---------------------------------|----------------------------------------------------------------------------------------------------|
| Type de texte                   | tant que texte fixe.<br>Multilangue<br>Utilisez un texte depuis un multilangue enregistré antérieurement.<br>«17.4 Modification de la langue d'un texte (Multilangue)» (page 17-16)<br>EMARQUE<br>Sélectionnez le bouton et appuyez sur la touche [F2] pour modifier<br>directement le texte sur l'étiquette. Lorsque vous sélectionnez<br>[Multilangue], vous pouvez modifier le multilangue à afficher.                                                                 |
| Pr<br>Co<br>Sélectionner l'état | récisez l'état du voyant.<br>Configurez l'étiquette pour l'état du voyant.<br>Désactivé<br>Vous pouvez configurer l'étiquette du voyant lorsqu'il est désactivé.<br>Activé<br>Vous pouvez configurer l'étiquette du voyant lorsqu'il est activé.<br>De l'état 0 à l'état 255<br>Précisez le [Nombre d'états] dans les paramètres détaillés de la<br>[Fonction Voyant], puis configurez l'étiquette de chacun des états de<br>voyant.<br>☞ « ◆ Liste d'états» (page 10-58) |

| Paramètre      | Description                                                                                                    |
|----------------|----------------------------------------------------------------------------------------------------|
|                | <ul> <li>Lorsque l'option [Texte direct] est sélectionnée :</li> <li>Police standard<br/>Vous pouvez sélectionner la police image parmi [ASCII], [Japonais],<br/>[Chinois (traditionnel)], [Chinois (simplifié)] ou [Coréen].</li> </ul>                                                                                                    |
| Type de police | <ul> <li>La police standard deviendra la police image. La vitesse d'affichage est plus rapide qu'avec d'autres polices, mais les caractères peuvent avoir des irrégularités ou perdre sa forme s'ils sont trop agrandis ou réduits.</li> <li>Les polices standard japonaises et ASCII sont transférées dans le GP. Pour utiliser les polices standard Chinois (simplifié), Coréen, ou Chinois (traditionnel), vous devez ajouter la police dans [Paramètres système/Police].</li> <li></li></ul>                                                                                                    |
|                | Lorsque l'option [Multilangue] est sélectionnée :<br>Sélectionnez Police standard ou Police de trait.<br>Si vous sélectionnez [Police de trait], l'option [Réglage automatique de la<br>taille du texte] apparaît. Si vous sélectionnez cette option, la taille de la<br>police est réglée automatiquement afin d'afficher le texte dans l'objet.                                                                                                    |
| Taille         | <ul> <li>Sélectionnez la taille du texte. Chaque type de police a une plage de taille différente.</li> <li>Taille Police standard : Unité standard 8 x 8 pixels, largeur ou hauteur de 1 à 8 fois (8x8 à 64x64 pixels) unité standard 8 x 16 pixels, largeur ou hauteur de 1 à 8 fois (8x16 à 64x128 pixels) Police de trait : Si vous sélectionnez l'option [Réglage automatique de la taille du texte], vous pouvez régler la [Taille max.] et la [Taille min.]. Taille fixe Disponible lorsque vous sélectionnez [Police standard]. Vous pouvez choisir entre 6x10 pixels, 8x13 pixels ou 13x23 pixels. Lorsque vous utilisez des polices 6x10, vous ne pouvez pas définir l'[Attribut de texte] sur [Gras].</li></ul> |

| Paramètre                            | Description                                                                                                    |
|--------------------------------------|----------------------------------------------------------------------------------------------------|
| Langue d'affichage                   | Choisissez une langue d'affichage de texte, [ASCII], [Japonais], [Chinois (traditionnel)], [Chinois (simplifié)], [Coréen], [Cyrillique], ou [Thaïlandais].                                                                                                    |
| Attribut de texte                    | Chaque police possède une plage de styles différents.<br>Police standard : Choisissez [Standard], [Gras] ou [Ombre]<br>Police de trait : Choisissez [Standard], [Gras] ou [Linéaire]                                                                                                    |
| Sélectionner<br>la police            | <ul> <li>Si le [Type de police] est défini sur [Police d'image], vous pouvez définir le [Nom de police], le [Style], la [Taille] et l'[Ensemble de caractères].</li> <li>REMARQUE</li> <li>Puisque la police d'image utilise un menu popup Windows standard, les types, styles et langues de police dépendent de votre système d'exploitation.</li> </ul>                                                                                                    |
| Texte (case de saisie)               | Si l'option [Texte direct] est sélectionnée, saisissez le texte.                                                                                                    |
| Couleur du texte                     | Configurez la couleur d'affichage pour le texte.<br><sup>(27)</sup> «8.5.1 Configuration de couleurs» (page 8-38)                                                                                                    |
| Couleur<br>d'arrière-plan            | Configurez la couleur de l'arrière-plan pour le texte.                                                                                                    |
| Couleur de l'ombre                   | Si les options [Type de police] - [Police standard] et [Attribut de texte] -<br>[Ombre] sont sélectionnées, configurez la couleur pour l'ombre du texte.<br>** «8.5.1 Configuration de couleurs» (page 8-38)                                                                                                    |
| Clignotement                         | <ul> <li>Sélectionnez le clignotement et la vitesse de clignotement. Vous pouvez choisir différents paramètres de clignotement pour la [Couleur du texte], la [Couleur de l'ombre], et la [Couleur de l'arrière-plan].</li> <li>REMARQUE</li> <li>Il y a des cas où vous ne pouvez pas configurer le clignotement selon l'afficheur et les [Paramètres de couleur] des paramètres système.</li> <li>(* «8.5.2 Configuration des clignotements» (page 8-45)</li> </ul> |
| Copier vers toutes<br>les étiquettes | Copie le texte et les polices dans tous les états figurant dans la liste<br>[Sélectionner l'état].<br>REMARQUE<br>• Vous ne pouvez utiliser cette fonction que si vous utilisez la fonction<br>Voyant.                                                                                                    |
| Effacer toutes les<br>étiquettes     | <ul> <li>Efface le texte dans tous les états. Tout autre paramètre d'étiquette, comme le type et la couleur de police, ne change pas.</li> <li>REMARQUE</li> <li>Vous ne pouvez utiliser cette fonction que si vous utilisez la fonction Voyant.</li> </ul>                                                                                                    |
| Position fixe                        | Configurez s'il faut fixer la position d'affichage de l'étiquette au centre de l'objet.                                                                                                    |

| Paramètre                | Description                                                                                                    |
|--------------------------|----------------------------------------------------------------------------------------------------|
|                          | Après avoir placé l'objet, tout changement apporté à la taille ou à la<br>position de l'étiquette sera copié dans tous les autres états. Pour modifier la<br>taille ou la position de l'étiquette d'un état particulier sans toucher aux<br>autres états, assurez-vous de ne pas sélectionner cette option. |
| Suivi                    | <ul> <li>REMARQUE</li> <li>Vous ne pouvez pas utiliser le paramètre [Suivi] si l'option [Position fixe] est configurée.</li> <li>Lorsque le [Type de texte] est configuré à [Multilangue], vous ne pouvez pas utiliser le paramètre [Suivi].</li> </ul>                                                     |
| Espacement des<br>lignes | Définissez une valeur entre 0 et 255. Cela ne s'applique que si vous ajoutez<br>plusieurs lignes de texte dans le champ [Texte].<br>Vous ne pouvez pas utiliser cette option si le [Type de police] est<br>configurée à [Police d'image].                                                                   |
| Aligner                  | Aligne le texte saisi. Si le texte comporte deux lignes ou plus, vous pouvez<br>sélectionner [Aligner à gauche], [Aligner à droite], ou [Centrer]. Lorsque le<br>[Type de police] est défini sur [Police d'image], vous pouvez également définir<br>l'option [Justifié].                                    |